# 電子入札システムの新方式(脱 Java 方式)への 移行のお知らせ

那須塩原市電子入札システムは、令和2(2020)年8月31日に Java を使用しない 電子入札コアシステムの新方式(脱 Java 方式)へ移行します。

新方式(脱 Java)の詳細については、下記 JACIC のホームページをご参照ください。 http://www.cals.jacic.or.jp/coreconso/inadvance/data/20191122\_oshirase.html

新方式(脱 Java 方式)は、現在ご利用の電子入札システムの URL とは別の URL になりま す。そのため、新方式(脱 Java 方式)を利用するためのパソコン設定を行う必要があります。 令和2(2020)年8月31日までに、<新方式(脱 Java 方式)のパソコン設定>を

<u>  **守和 2 (2020) 年8月31日ま** に、く新万式 (脱 Java 万式) のハソコン設定</u>
参照し、設定を行ってください。

※新方式(脱 Java 方式)の設定後も、現在ご利用の電子入札システム(Java 方式)は ご利用いただけますので、お早めに設定をお願いします。 <新方式(脱 Java 方式)のパソコン設定>

#### 1. 動作環境の確認

ご利用のパソコンが下記要件(1)(2)を満たしているかご確認をお願いします。

(1) ハードウェア環境

| 項目        | 推奨環境                         |
|-----------|------------------------------|
| パソコン本体    | Windows パソコン                 |
| 画面解像度     | 1024×768 ピクセル(XGA)以上の解像度     |
| CPU       | Intel CoreDuo 1.6GHz 同等以上を推奨 |
| メモリ       | 32bit 版:1.0GB 以上を推奨          |
|           | 64bit 版:2.0GB 以上を推奨          |
| HDD       | 1 ドライブに空き容量が 1.0GB 以上        |
| CD-ROM    | CD-ROM ドライブ×1                |
| インターフェイス  | IC カードリーダを接続するための USB ポート1 つ |
| IC カードリーダ | 認証局から提供されたものをご使用ください。        |

#### (2) ソフトウェア環境

| 項目             | 推奨環境                                           |  |  |  |  |  |  |
|----------------|------------------------------------------------|--|--|--|--|--|--|
| OS(基本ソフト)      | Windows 8.1 (エディションなし/Pro) 32bit/64bit         |  |  |  |  |  |  |
|                | Windows 10 (Home/Pro)                          |  |  |  |  |  |  |
|                | ※Windows7 では新方式(脱 Java 方式)をご利用いただけません          |  |  |  |  |  |  |
|                | のでご注意ください。                                     |  |  |  |  |  |  |
| ブラウザ           | Internet Explorer 11(32bit 版)                  |  |  |  |  |  |  |
|                | (Microsoft Edge、Chrome、Firefox には対応していません)     |  |  |  |  |  |  |
| 電子入札用          | 電子入札システムで IC カードを利用するために必要なアプリケーションが           |  |  |  |  |  |  |
| アプリケーション       | 各認証会社から提供されます。                                 |  |  |  |  |  |  |
| .Net Framework | NET Framework 4.6.1 以上                         |  |  |  |  |  |  |
|                | ※Windows8 以降の OS では、購入時より「NET Framework 4.6.1」 |  |  |  |  |  |  |
|                | 以上のバージョンがインストールされています。                         |  |  |  |  |  |  |

### 2. 電子入札用アプリケーションの更新

新方式(脱 Java 方式)を利用するためには、電子入札用アプリケーションの更新が必要となります。更新方法は認証局ごとに異なりますので、ご利用の IC カードを購入した電子入札コアシステム対応の認証局に確認をお願いします。

【電子入札コアシステム対応の民間認証局お問い合わせ一覧】 http://www.cals.jacic.or.jp/coreconso/inadvance/agencylist.html

※他の発注機関の電子入札システムで一度でも新方式(脱 Java 方式)を設定済みであれ ば、電子入札用アプリケーションの再更新は不要です。

### 3. ブラウザ等の設定

新方式(脱 Java 方式)は、接続先の電子入札システム URL が変わります。URL の変 更に伴い、以下の設定を行ってください。

- (1) 信頼済サイトの登録
  - ① InternetExplorer を起動し、右上の歯車のアイコンをクリックし、「インターネットオプション」 を表示します。

| ③ 溶 http://www.city. <b>nasushiobara.lg.jp</b> /shim 民トップ   那須塩原市 × 📑 | n-top.html<br>合いップ                          | ▼ C 検索<br>印刷(P)<br>ファイル(<br>拡大(Z)<br>セーフテ | ア・① 2 巻 ④<br>(F) 、 、 、 、 、 、 、 、 、 、 、 、 、 、 、 、 、 、 、                         |
|-----------------------------------------------------------------------|---------------------------------------------|-------------------------------------------|--------------------------------------------------------------------------------|
| 🕺 那須塩原市                                                               | <b>サイト内検案</b><br>Coogle <sup>®</sup> カスタム検索 | サイト内全体を検索         アドオン(<br>F12 開)         | oft Edge で聞く(E) Ctrl+Shift+E<br>ードの表示(N) Ctrl+J<br>の管理(M)<br>発者ツーJ/L)          |
| 6月18日本<br>市民向け 防災・防犯 くらし・手                                            | <u>注意情報</u> 現在、<br>現在、<br>続き 子育て・教育 健康・福祉 生 | 信報はありません。<br>正換表                          | 1771(G)<br>宗授定(B)<br>ネットオプション(O)<br><del>/信頼(内)</del><br>C C ・//庄木    17世X1月日秋 |
| <b>安心・安全</b><br>防災情報 >                                                | お知らせ                                        | 新着情報    >                                 | 応募情報                                                                           |
| 休日当番医     >       救急・救命     >                                         |                                             | 新型コロナウイルス関連情報<br>特別定額給付金について              | 2                                                                              |
| 放射能関連情報 ><br>メール配信サービス ><br>「みるメール」                                   | WASO                                        | 6月1日からの通常登校の再開(<br>更新)                    | <u>こついて(令和2年5月21日</u>                                                          |

②「セキュリティ」タブ ⇒「信頼済みサイト」を選択し、「サイト」ボタンを押します。

| インターネット オプション ? ×                                                          |  |  |  |  |  |
|----------------------------------------------------------------------------|--|--|--|--|--|
| 全般 セキュリティ ブライバシー コンテンツ 接続 ブログラム 詳細設定                                       |  |  |  |  |  |
|                                                                            |  |  |  |  |  |
| セキュリティ設定を表示または変更するソーンを選択してくたさい。                                            |  |  |  |  |  |
|                                                                            |  |  |  |  |  |
| 1ノクーイット ローカル1ノトライク 指規語のソイト 制成りさリイト                                         |  |  |  |  |  |
| 信頼済みサイト                                                                    |  |  |  |  |  |
| このゾーンには、コンピューターやファイルに損害を与えない サイト(2)                                        |  |  |  |  |  |
| ▼ と信頼している Web サイトが含まれています。                                                 |  |  |  |  |  |
|                                                                            |  |  |  |  |  |
| このゾーンに属する Web サイトがあります。                                                    |  |  |  |  |  |
| このゾーンのセキュリティのレベル(L)                                                        |  |  |  |  |  |
|                                                                            |  |  |  |  |  |
| ከスタム                                                                       |  |  |  |  |  |
| カスタム設定                                                                     |  |  |  |  |  |
| - 設定を変更するには、[レベルのカスタマイス] ホタンをクリックします。<br>- 堆接設定を使用するにけ 「既定のしべし」ボタンをクリックします |  |  |  |  |  |
|                                                                            |  |  |  |  |  |
|                                                                            |  |  |  |  |  |
| □ 保護モードを有効にする (Internet Explorer の再起動が必要)(P)                               |  |  |  |  |  |
| レベルのカスタマイズ(C) 既定のレベル(D)                                                    |  |  |  |  |  |
| すべてのゾーンを既定のレベルにリヤットする(R)                                                   |  |  |  |  |  |
|                                                                            |  |  |  |  |  |
| nu haadali waxaa                                                           |  |  |  |  |  |
| OK キャンセル 適用( <u>A</u> )                                                    |  |  |  |  |  |

③ 画面が表示されたら、「この Web サイトをゾーンに追加する」に新しいアドレスを 入力して「追加」ボタンを押します。

登録するアドレス: https://nasushiobara.efftis.jp

| ✓ べてに、ゾーンのセキュリティ設定が適用され        | laja     |
|--------------------------------|----------|
| この Web サイトをゾーンに追加する(D):        |          |
| https://nasushiobara.efftis.jp | 追加(A)    |
| Web サイト(W):                    |          |
|                                | 削除(R)    |
|                                |          |
|                                |          |
| コマのパンのサイトにけまがてせ パ の交羽 ルサー      | いた心面とするの |

④「Web サイト」に登録したアドレスが追加されます。

| くのソーンのWebサイトの追加と削除かでお<br>べてに、ゾーンのセキュリティ設定が適用され | きます。 このソーンの Web サイトす<br>ます。 |
|------------------------------------------------|-----------------------------|
| この Web サイトをゾーンに追加する(D):                        |                             |
|                                                | 追加(A)                       |
| Web サイト(W):                                    |                             |
| https://nasushiobara.efftis.jp                 | 削除(R)                       |
|                                                |                             |
|                                                |                             |
|                                                | いたが悪いさみの                    |
| 」このクープのリイトにはタイでリーバーの理能 (nttps                  | )を必要と9つ(5)                  |

以上で、信頼済みサイトの登録操作は完了となります。

- (2) ポップアップブロックの例外の登録
  - (1)と同様に「インターネットオプション」を開きます。
     「プライバシー」タブを選択し、「ポップアップブロックを有効にする」にチェックがついていれば
     「設定」ボタンを押します。

※「ポップアップブロックを有効にする」にチェックが無ければ、以降の操作は不要です。

| インターネット オブション                                                                                                 | ?                       | X |
|----------------------------------------------------------------------------------------------------|-------------------------|---|
| 全般 セキュリティ ブライバシー コンテンツ 接続 プロ                                                                                  | 1グラム 詳細設定               |   |
| 設定 ————————————————————————————————————                                                                       |                         | - |
| サイト(5)                                                                                                    | 詳細設定(V)                 |   |
| 位置情報                                                                                                    |                         |   |
| □ Web サイトによる物理的な位置情報の要求を許可<br>□ しない(L)                                                                        | サイトのクリア(C)              | 3 |
| ポッブアップ プロック                                                                                                   |                         |   |
| 「フ ポップフップ ブロックを有効にする(P)                                                                                       | 20 mm (m)               |   |
| ☑ ホラファラフ フロラフを有 3万に9 ℃(B)                                                                                     | 設定(E)                   |   |
| InPrivate                                                                                                    | )<br>設定(E)              |   |
| <ul> <li>✓ In-ワブチップ フロラジを有効にする(6)</li> <li>InPrivate</li> <li>✓ InPrivate ブラウズの開始時に、ツール パーと拡張機能を無</li> </ul>  | 設定(E)<br>(動にする(T)       |   |
| ✓ InPrivate / フラウズの開始時に、ツールパーと拡張機能を無                                                                          | 設定(E)<br>動にする(T)        |   |
| ■ パラファラフリコランを有効にする(6)<br>InPrivate ☑ InPrivate ブラウズの開始時に、ツール パーと拡張機能を無                                        | 設定(E)<br>動にする(T)        | - |
| ■ パラファラフリコランを有効にする(6)<br>InPrivate ☑ InPrivate ブラウズの開始時に、ツール バーと拡張機能を無                                        | 設定(E)<br>動にする(T)        |   |
| InPrivate InPrivate ブラウズの開始時に、ツール パーと拡張機能を無                                                                   | ます.足(E)<br>動にする(T)      |   |
| InPrivate InPrivate ブラウズの開始時に、ツール パーと拡張機能を無                                                                   | まった(E)<br>動にする(T)       |   |
| InPrivate InPrivate ブラウズの開始時に、ツール パーと拡張機能を無                                                                   | まった(E)<br>転効にする(T)      |   |
| <ul> <li>Mラブアラブ しつうを有効にす 5(6)</li> <li>InPrivate</li> <li>✓ InPrivate ブラウズの開始時に、ツール パーと拡張機能を無</li> </ul>      | <i>設元(E)</i><br>動にする(T) |   |
| <ul> <li>Mラブアラブ Jロランを有効にす S(6)</li> <li>InPrivate</li> <li>✓ InPrivate ブラウズの開始時に、ツール パーと拡張機能を無</li> </ul>     | <i>設元(E)</i><br>動にする(T) |   |
| <ul> <li>Mラブアラブブロランを有効にする(6)</li> <li>InPrivate</li> <li>✓ InPrivate ブラウズの開始時に、ツール パーと拡張機能を無</li> </ul>       | <i>設元(L)</i><br>動にする(T) |   |
| <ul> <li>■ パラブ・ワック じゅうども 気がにす い(6)</li> <li>InPrivate</li> <li>■ InPrivate ブラウズの開始時に、ツール パーと拡張機能を無</li> </ul> | 設力にする(T)                |   |

 画面が表示されたら、「許可する Web サイトのアドレス」に新しいアドレスを

 入力して「追加」ボタンを押します。

| ップアップ ブロックの設定                                                                  |                             |
|--------------------------------------------------------------------------------|-----------------------------|
| 例外<br>現在ポップアップはブロックされています。<br>定の Web サイトのポップアップを許可でき<br>許可する Web サイトのアドレス (Wh- | -の一覧にサイトを追加することにより、特<br>ます。 |
| nasushiobara.efftis.jp                                                         | 追加(A)                       |
| 許可されたサイト(S):                                                                   |                             |
|                                                                                | 削除(R)                       |
|                                                                                | すべて削除(E)                    |
| 通知とブロック レベル:                                                                   |                             |
|                                                                                |                             |
| ✓ポップアップのブロック時に通知バーを表示する(N                                                      | ) ::                        |
| ブロック レベル(B):                                                                   |                             |
| 中: ほとんどの自動ポップアップをブロックする                                                        | ~                           |
|                                                                                |                             |

③「許可されたサイト」に登録したアドレスが追加されます。

| 定の Web サイトのボッブアップを許可できます。<br>許可する Web サイトのアドレス(W): |                 |
|----------------------------------------------------|-----------------|
|                                                    | 治自力印(A)         |
| 許可されたサイト(S):                                       |                 |
| nasushiobara.efftis.jp                             | <b>同]]</b> 除(R) |
|                                                    | すべて削除(E)        |
|                                                    |                 |
|                                                    |                 |
|                                                    |                 |
|                                                    |                 |
| 通知とブロック レベル:                                       |                 |
|                                                    |                 |
| ✓ボッブアップのブロック時に音を鳴らす(P)                             |                 |
| ✓ボッブアップのフロック時に音を鳴らす(P) ✓ボッブアップのブロック時に通知パーを表示する(N)  |                 |

以上で、ポップアップブロックの例外の登録操作は完了となります。

#### 新しいパソコンでご利用になる方は、以降の設定も行ってください。

- (3) TLS1.2の設定
  - (1)と同様に「インターネットオプション」を開きます。
     「詳細設定」タブを選択し、「セキュリティ」->「TLS 1.2 の使用」にチェックがついていることを 確認し、チェックが付いていない場合、チェックを付けます。「OK」ボタンをクリックします。
     (すでにチェックが入っている場合は、×ボタンで閉じてください。)

| インターネ                | ット オプション                                                                                                    |                                                                                                    |                                                                              |                                        |                            | ?                         | × |
|----------------------|----------------------------------------------------------------------------------------------------|----------------------------------------------------------------------------------------------------|------------------------------------------------------------------------------|----------------------------------------|----------------------------|---------------------------|---|
| 全般                   | セキュリティ                                                                                                    | プライバシー                                                                                                    | コンテンツ                                                                        | 接続                                     | プログラ. 1                    | 羊細設定                      |   |
| 設定                   |                                                                                                    |                                                                                                    |                                                                              |                                        |                            |                           |   |
| [                    | t+1)Fr     voor     voor | ストレージを有す<br>またplorerで<br>ひ送信が POS<br>を使用する<br>を使用する<br>の使用<br>・の使用<br>・の使用<br>・の使用<br>・の使用<br>・の使用<br>・の使用<br>・のでの<br>してたのかる<br>のでの<br>した<br>での<br>した<br>での<br>した<br>での<br>した<br>での<br>した<br>での<br>した<br>での<br>した<br>での<br>した<br>での<br>した<br>での<br>した<br>の<br>の<br>した<br>での<br>した<br>の<br>の<br>した<br>の<br>の<br>した<br>の<br>の<br>した<br>の<br>での<br>した<br>の<br>での<br>した<br>の<br>での<br>した<br>での<br>した<br>の<br>での<br>した<br>での<br>い<br>の<br>での<br>での<br>での<br>い<br>の<br>での<br>での<br>い<br>の<br>での<br>での<br>での<br>い<br>の<br>での<br>での<br>での<br>での<br>での<br>での<br>での<br>での<br>での | かにする<br>アクセスした<br>T を許可した<br>試験段階<br>SmartScre<br>かを確認する<br>5ムの署名を<br>サポートを有 | サイトにトラ<br>いバーンに<br>en を有効<br>*<br>確認する | ッキング拒否要<br>リダイレクトされ<br>にする | ·<br>示 を 送信す<br>た 場合に 等 ・ | ~ |
| -                    | 1757-0-01                                                                                                    | ウルビヨル1次に「月                                                                                                    | 2011-04-204-9                                                                |                                        | 24 (m 20, m d              | - /= - /=                 |   |
| Intern<br>Inte<br>ブラ | et Explorer (<br>ernet Explore<br>ウザーが不安)                                                                                                    | D設定をリセッ<br>er の設定を既<br>定な状態にな                                                                                                    | ト<br>定の状態に<br>った場合にの                                                         | リセットしま<br>み、この話                        | 詳細設定を<br>す。<br>3定を使ってくだ    | r(度元(R)<br>リセット(S)<br>さい。 |   |
|                      |                                                                                                    |                                                                                                    |                                                                              |                                        | 1                          |                           |   |

- (4)ファイルのダウンロード設定
  - (1)と同様に「インターネットオプション」を開きます。
     「セキュリティ」タブを選択し、「信頼済みサイト」を選択し、「レベルのカスタマイズ(C)」ボタンを クリックします。

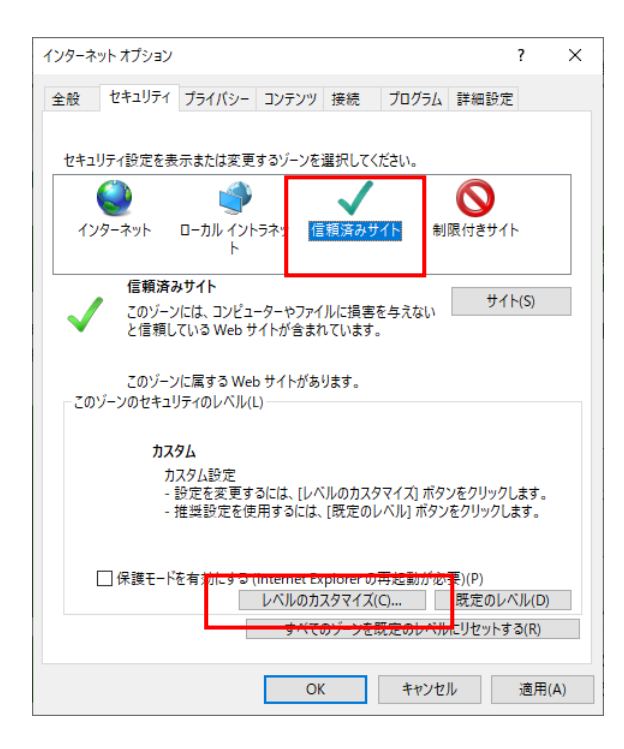

② 「ファイルのダウンロード」の「有効にする」にチェックを付け、「OK」ボタンをクリックします。

| セキュリティ設定 - 信頼されたゾーン         | $\times$ |
|-----------------------------|----------|
| 1 設定                        |          |
|                             |          |
| ● 無効にする ^                   |          |
| () 有効にする                    |          |
|                             |          |
|                             |          |
|                             |          |
|                             |          |
| 〇 ダイアログを表示する                |          |
|                             |          |
| <ul> <li>● 有効にする</li> </ul> |          |
| 🎎 ユーザー認証                    |          |
| 88. ログオン                    |          |
| ④ イントラネット ゾーンでのみ自動的にログオンする  |          |
| ○ ユーザー名とパスワードを入力してログオンする    |          |
| ○ 現在のユーザー名とパスワードで自動的にログオンする |          |
| ○ 匿名でログオンする 🗸               |          |
| < >>                        |          |
| *コンピューターの再起動後に有効になります       |          |
| <b>カフク / 記中の目れ…</b> 」       |          |
| ガスタム設定のリセット                 |          |
| リゼット先(R): 中(既定) v リセット(E)   |          |
|                             |          |
|                             |          |
| OK キャンセル                    |          |
|                             |          |
|                             |          |

## (5) 使用文字制限設定

※電子入札システムで利用できない文字を入力できない設定に変更します。

タスクトレイ(画面右下の「A」や「あ」で表示されるアイコン)を右クリックし、「プロパティ」をクリックします。IME の設定の「詳細設定」ボタンをクリックします。

|  | ೮೯೫೪(೫)                                                                                       |   | 85 | Microsoft IME の設定 🗧                            |
|--|-----------------------------------------------------------------------------------------------|---|----|------------------------------------------------|
|  | 全角カタカナ(K)<br>全角英数(W)<br>半角カタカナ(N)<br>半角英数(F)                                                  |   |    | 予測入力  マ入力履歴を使用する(H) 入力履歴の消去(L)                 |
|  | IME パッド(P)<br>単語の登録(O)<br>ユーザー辞書ツール(T)<br>追加辞書サービス(Y)<br>検索機能(S)<br>誤変換しポートを送信(V)<br>プロパティ(R) | ; | ▶  | 課交換<br>□ 調交換テークを自動的に送信する(C)<br>プライパシーに関する声明を読む |
|  | ローマ李入力 / かな入力(M)<br>変換モード(C)                                                                  | * |    | 詳細設定(A)                                        |
|  | バージョン債報(A)                                                                                    |   |    |                                                |

②「変換」タブの「詳細設定」ボタンをクリックします。

「JIS X 0208 で構成された文字のみ変換候補に表示する」にチェックを付けて、「OK」ボタ ンをクリックします。

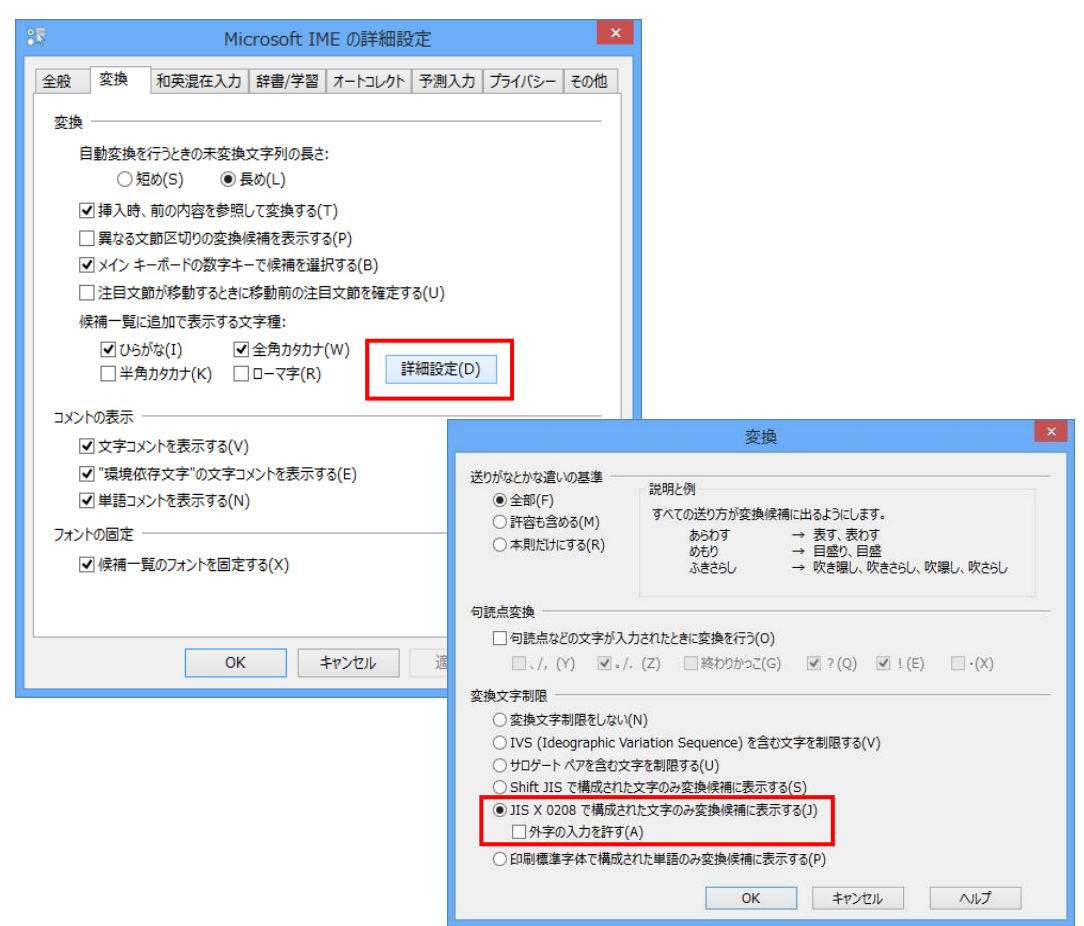